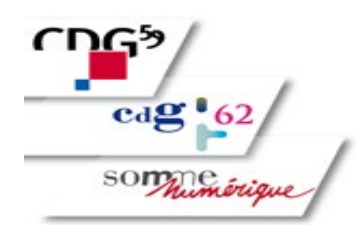

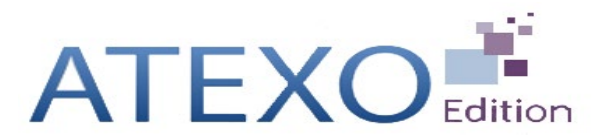

## **WEBINAIRE**

## Local Trust MPE ESR 2021 Présentation des nouveautés

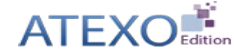

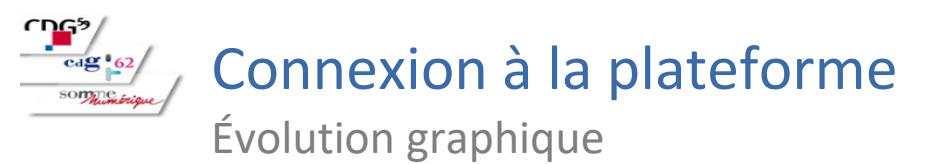

## LOCAL TRUST MPE

| Accuail                                                                       |                                                                       |  |
|-------------------------------------------------------------------------------|-----------------------------------------------------------------------|--|
| Bienvenue sur ce site des MARCHES PUBLICS DEMATERIALISES                      |                                                                       |  |
| AUTHENTIFICATION Par identifiant et mot de passe Identifiant : Mot de passe : |                                                                       |  |
| Mot de passe oublié                                                           |                                                                       |  |
|                                                                               | Mentions légales   Conditions d'utilisation   Pré-requis techniques ] |  |

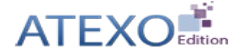

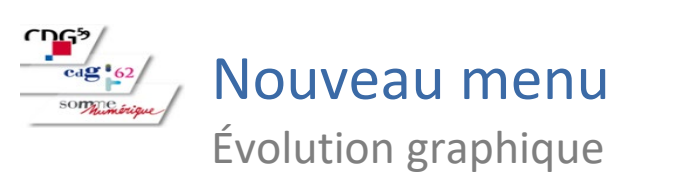

Pour faciliter la navigation, le menu de gauche a été remplacé par un bandeau horizontal intégrant les différentes étapes métiers en amont et en aval de la passation des marchés publics.

## LOCAL TRUST MPE

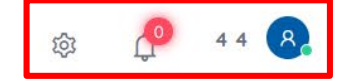

| 🏠 🚯 Passation 🖻 Suivi des contrats 🤌 🤇 | utils et aide                                                                                                    |
|----------------------------------------|----------------------------------------------------------------------------------------------------|
|                                        | > Mon compte       Bienvenue 4.4       Entité publique :: FORM - Organisme de Formation       Service :: FORM - Organisme de Formation       Vous étes un Acheteur public de cette plate-forme de dématérialisation des marchés publics.       Cette plate-forme vous permet pour vos consultations de ::       Mettre en ligne des DOLE       Mettre en ligne des DOLE |
|                                        | Mentions légales   Conditions d'utilisation   Pré-requis techniques                                                                                                    |

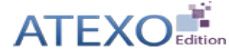

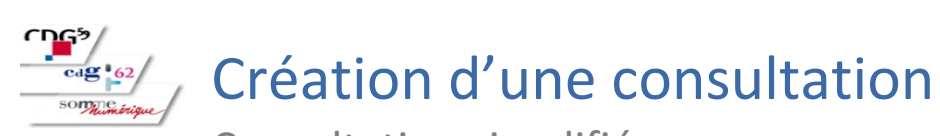

Consultation simplifiée

Lors de la création de consultation, une nouvelle fonctionnalité permet la création simplifiée d'une consultation, pour les procédures ne nécessitant pas la complexité des consultations classiques (exemple : demande de devis).

#### LOCAL TRUST MPE 🔑 Outils et aide 俞 Passation 🗄 Suivi des contrats Consultations Archives Autres annonces Créer une consultation Créer Q Recherche rapide Créer une consultation simplifiée Toutes les annonces d'information Toutes les consultations Toutes les annonces d'attribution Q Recherche rapide Recherche Avancée Recherche avancée Toutes les consultations Mes téléchargements asynchrones Gérer mes recherches Recherche avancée Tous les téléchargements asynchrones MON COMPTE PERSONNEL Mes coordonnées Mes alertes électroniques Mes préférences "Lieu d'exécution" Mentions légales | Conditions d'utilisation | Pré-requis techniques

A noter qu'il est toujours possible de créer une consultation standard.

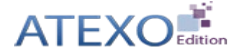

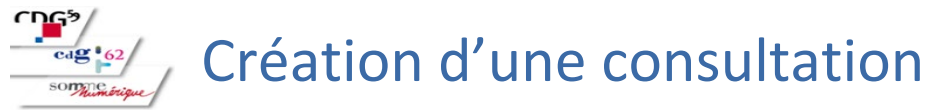

Consultation simplifiée

| Passation  Sulvi des contrats | ₽ Outliset alde                                                                                  |
|-------------------------------|--------------------------------------------------------------------------------------------------|
|                               | Création d'une consultation simplifiée<br>Consultations - Création d'une consultation simplifiée |
|                               | Identification de la consultation                                                                |
|                               | Type d'annance *                                                                                 |
|                               | Annonce de consultation                                                                          |
|                               | Type de contrat *                                                                                |
|                               | Selectionnez                                                                                     |
|                               | Type de procédure : *                                                                            |
|                               | Selectionnez v                                                                                   |
|                               | Catégorie principale *                                                                           |
|                               | Sélectionnez                                                                                     |
|                               | Référence de la consultation *                                                                   |
|                               | Entre 5 et 32 caractères alphanumériques au '-' au '_' Les espaces ne sont pas autorisés.        |
|                               | Initiulé de la consultation *                                                                    |
|                               | Objet de la consultation *                                                                       |
|                               | Commentaire interne                                                                              |
|                               |                                                                                                  |
|                               | Lieu d'exécution *                                                                               |
|                               |                                                                                                  |

Lors de la création d'une consultation simplifiée, on retrouve la première phase d'identification de la consultation.

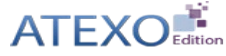

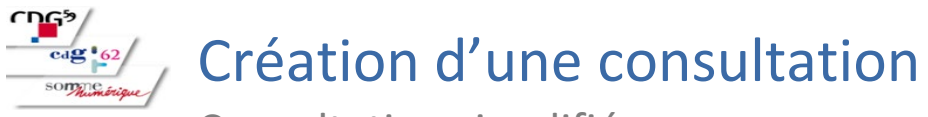

Consultation simplifiée

| Calendrier                                         |               |                          |                       |
|----------------------------------------------------|---------------|--------------------------|-----------------------|
| Date limite de remise des plis *                   |               |                          |                       |
| jj/mm/aaaa                                         | 17:30         |                          | O                     |
|                                                    |               |                          |                       |
| Pièces et modalités d'accès                        |               |                          |                       |
| Documents joints DCE                               |               |                          |                       |
|                                                    |               |                          | Parcourir             |
| Le dossier doit être compressé au format ZIP       |               |                          |                       |
| Accès aux informations / DCE par les entreprises * |               |                          |                       |
| O Phase d'accès public                             |               |                          |                       |
| O Phase d'accès restreint                          |               |                          |                       |
|                                                    |               |                          |                       |
|                                                    |               |                          |                       |
|                                                    | P Corogistror | O Enrogistror et quitter | Domanda da validation |

En dessous, toujours sur le même écran, nous retrouvons l'espace lié au calendrier de la consultation ainsi que l'ajout du DCE et l'accès à la consultation pour les entreprises.

Une fois créée, le cycle de vie d'une consultation simplifiée est le même qu'une consultation classique (validation, phase de consultation, ouverture/analyse puis décision).

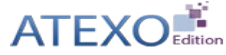

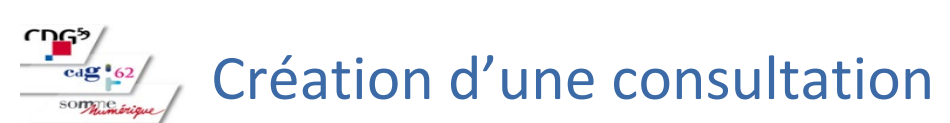

Consultation standard

Le formulaire de création d'une annonce de consultation se présente comme suit : L'Agent renseigne les différents onglets pour enregistrer son projet de consultation. Les champs ou menus marqués du symbole \* indiquent les champs obligatoires.

| Consultations > Créer une con  | sultation                                                                                                    |
|--------------------------------|----------------------------------------------------------------------------------------------------|
| Identification                 | Lots DUME Acheteur Calendrier Pièces Modalités Accès                                                                                                    |
| Identification de la consulta  | tion Le symbole* indique les champs obligatoires                                                                                                    |
| Type d'annonce* :              | Annonce de consultation                                                                                                    |
| Type de contrat* :             | Type de contrat V                                                                                                    |
| Catégorie principale* :        | Toutes les catégories 🗸                                                                                                    |
| Type de procédure* :           | Tous les types de procédure V                                                                                                    |
| Référence* :                   | 0                                                                                                    |
| Intitulé de la consultation* : |                                                                                                    |
| Objet de la consultation* :    |                                                                                                    |
| Commentaire interne :          |                                                                                                    |
| Lieu d'exécution* :            | Détails                                                                                                    |
| Code CPV * :                   |                                                                                                    |
|                                | Mot(s) clé(s) ou code CPV                                                                                                    |
|                                | Le code CPV principal doit être cohérent avec la catégorie sélectionnée ci-dessus :<br>• Catégorie "Fournitures" : codes CPV allant de 03XXXXXX à 44XXXXXX, ainsi que 48XXXXXX<br>• Catégorie "Travaux" : codes CPV de la forme 45XXXXXX<br>• Catégorie "Services" : codes CPV allant de 49XXXXXX à 98XXXXXXX |
| Allotissement :                | Consultation à plusieurs lots juridiques Consultation non allotie                                                                                                    |
|                                |                                                                                                    |
| Identification                 | Lots DUME Acheteur Calendrier Pièces Modalités Accès                                                                                                    |
| " <b>!</b>                     |                                                                                                    |

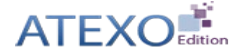

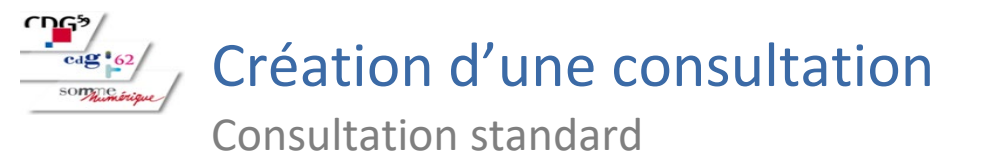

L'onglet Calendrier regroupe les champs permettant la saisie manuelle ou la sélection des dates encadrant une procédure, à savoir, la date limite de la remise des plis, et la date de mise en ligne des documents de la consultation.

| Consultations > Créar une consult | tation                                                                                                    |
|-----------------------------------|----------------------------------------------------------------------------------------------------|
| consultations > creef une consult | auon                                                                                                    |
| Identification                    | Lots DUME Acheteur Calendrier Pièces Modalités Accès                                                                                       |
| Calendrier                        | Le symbole * indique les champs obligatoires                                                                                               |
| Date limite de remise des plis*   | * : Le (jj/mm/aaaa hh:mm )                                                                                                    |
| Règles de mise en ligne           |                                                                                                    |
| Date de mise en ligne* :          | <ul> <li>Le (jj/mm/aaaa hh:mm)</li> <li>Date de validation</li> <li>Date d'envoi au BOAMP</li> <li>Date de publication au BOAMP</li> </ul> |
| Identification                    | Lots DUME Acheteur Calendrier Pièces Modalités Accès                                                                                       |
|                                   |                                                                                                    |

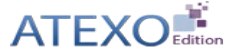

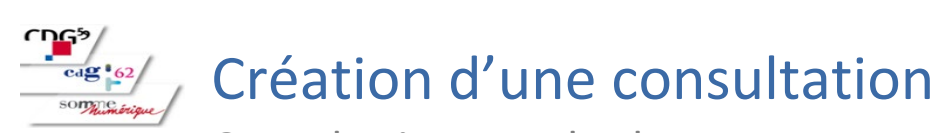

Consultation standard

L'onglet Pièces regroupe les champs permettant la saisie ou la sélection des différentes pièces pouvant être fournies aux opérateurs économiques.

| Consultations > Créer une consu | Itation                                                    |
|---------------------------------|------------------------------------------------------------|
| Identification                  | Lots DUME Acheteur Calendrier Pièces Modalités Accès       |
| Documents joints DCE            |                                                            |
| Règlement de consultation :     | >> Choix d'un fichier                                      |
| Dossier joint (DCE)             |                                                            |
| DCE :                           | >>> Choix d'un fichier                                     |
|                                 | 0%                                                         |
|                                 | Le dossier doit être compressé au format ZIP               |
|                                 | Téléchargement partiel du dossier joint DCE autorisé       |
| Autros piàsos télésbergesbl     | na par las antraprises / "En aguair plus que l'apération") |
|                                 | Choix d'un fichier                                         |
| Aute piece .                    | 0%                                                         |
|                                 |                                                            |
| Accès aux informations / DC     | E par les entreprises                                      |
| Phase d'accès public (ex        | : Phase candidature d'un AOR)                              |
| Accès restreint - Code d'ac     | xcès : Proposition : 6X2mEGpm                              |
| Gestion des envois postaux      | complémentaires                                            |
| 🔘 ll n'y a pas d'envois postau: | x complémentaires prévus                                   |
| O Les documents neuvent âtr     | a adressée aux entrenrises sous forme :                    |
|                                 | e auresses aux enneprises sous forme .                     |
|                                 |                                                            |
| Par :                           | Célestiannez la fournieseur de desument                    |
| Descriptif des documents        |                                                            |
| complémentaires :               |                                                            |
|                                 |                                                            |
|                                 |                                                            |
|                                 |                                                            |
|                                 |                                                            |
| Identification                  | Lots DUME Acheteur Calendrier Pièces Modalités Accès       |
| ·                               |                                                            |

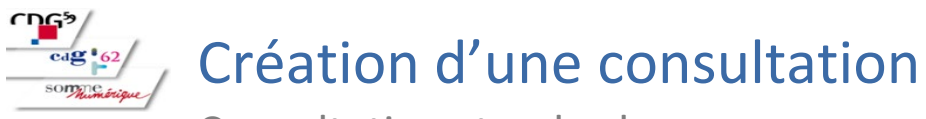

Consultation standard

Lors de la création d'une consultation, dans l'onglet « Modali », nous avons désormais la possibilité de préciser que la signature électronique des fichiers de réponse est Autorisée. Jusqu'à présent, seules les valeurs « Non requise » et « Requi » étaient disponibles pour ce champ.

|                                                                                                    | Consultations > Créer une consultation                                                                                                    | ATEXO                                        |
|----------------------------------------------------------------------------------------------------|----------------------------------------------------------------------------------------------------|----------------------------------------------|
| éation d'une consultation                                                                                                    | Consuments - Crock and Consumation                                                                                                    |                                              |
| sultation standard                                                                                                    | Identification Lots DUME Acheteur Calendrier Pièces                                                                                                    | Modalités Accès                              |
| réation d'une consultation, dans l'onglet « Modalité<br>ns désormais la possibilité de préciser que la<br>lectronique des fichiers de réponse est Autorisée.<br>sent, seules les valeurs « Non requise » et « Requise<br>sponibles pour ce champ. | Modalités de réponse         Modalités de réponse         Réponse électronique : <ul> <li>Refusée</li> <li>Obligatoire</li> </ul> Accès à la consultation pour les entreprises : <ul> <li>Øusqu'à la date limite de remise des plis</li> <li>Poursuivre l'affichage pour les entreprises [4 heures ✓] après la date limite de remise des plis</li> </ul> Signature électronique : <ul> <li>Non requise (la signature électronique n'est pas requise pour la réponse des soumissionnaires)</li> <li>Requise (la signature électronique est requise pour la réponse des soumissionnaires)</li> <li>Autorisée (la signature électronique est possible mais non requise pour la réponse des soumissionnaires.)</li> </ul> | Le symbole * indique les champs obligatoires |
|                                                                                                    | Modalités d'ouverture par les Agents<br>Mode d'ouverture : @<br>Par dossier<br>Par réponse<br>Chilfeennet de la réponse puis elé surdoursphinue :                                                                                                    |                                              |
| Signature électronique :                                                                                                    | Commitchient de la reponse arec de el prographique .                                                                                                    |                                              |
| <ul> <li>Non requise (la signature électronique n'est pas requise pour la réponse des soumissionna</li> <li>Requise (la signature électronique est requise pour la réponse des soumissionnaires)</li> </ul>                                       | aires)                                                                                                    |                                              |
| Autorisée (la signature électronique est possible mais non requise pour la réponse des sou                                                                                                    | imissionnaires.)                                                                                                    |                                              |
|                                                                                                    | ISélectonner         Type         Initiulé du document           Image: Degree Acte d'engagement         Image: Acte d'engagement                                                                                                    |                                              |
|                                                                                                    | Annexe financière (DPGF, BPU/DQE, au format .xlsx)                                                                                                    |                                              |
|                                                                                                    | Pièces libres (autant que souhaitées par le soumissionnaire)                                                                                                    |                                              |
|                                                                                                    | Troisième enveloppe (Anonymat)                                                                                                    |                                              |
|                                                                                                    | Identification Lots DUME Acheteur Calendrier Pièces                                                                                                    | Modalités Accès                              |

"E E

D,

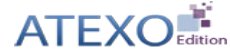

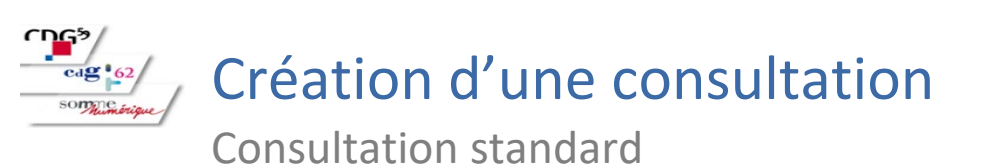

Puis un onglet Accès permettant d'ajouter et modifier la liste des agents invités à la consultation.

| onsultations > Créer une c                | consultation        |                |                     |            |        |        |               |       |
|-------------------------------------------|---------------------|----------------|---------------------|------------|--------|--------|---------------|-------|
| Identification                            | Lots                | DUME           | Acheteur            | Calendrier | Pièces |        | Modalités     | Accès |
| Gestion des droits d'accès à la cor       | nsuitation          |                |                     |            |        |        |               |       |
| Service de rattachemen                    | nt                  |                |                     |            |        |        |               |       |
| Service de rattachement                   | :                   | FORM - Orga    | anisme de Formation |            |        |        |               |       |
| Service associé :                         |                     | FORM - Org     | anisme de Formation |            |        |        | ~             |       |
| Représentant du pouvoir<br>(RPA) :        | adjudicateur        | Sélectionnez v |                     |            |        |        |               |       |
| Liste des invités<br>Nombre d'invités : 1 |                     |                |                     |            |        |        |               |       |
| NOM Prénom *                              | Invité p            | ermanent Serv  | vice *              |            |        | Droits | Habilitations |       |
| 4 4                                       |                     | FOR            | RM                  |            |        | 1      | Ð             |       |
| + Ajouter / Modifier I                    | la liste des invité | S              |                     |            |        |        |               |       |
| Identification                            | Lots                | DUME           | Acheteur            | Calendrier | Pièces |        | Modalités     | Accès |
|                                           |                     |                |                     |            |        |        |               | R     |

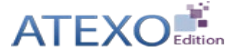

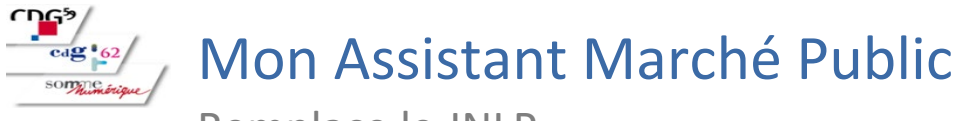

Remplace le JNLP

Installation unique avec mise à jour automatique par synchronisation avec L.T MPE

- **Effectuer l'installation à partir du test de configuration du poste (slide suivante)**
- Ne nécessite pas d'être administrateur de son poste

#### Permet de réaliser les actions suivantes :

- Test de configuration du poste
- Signature électronique
- Déchiffrement des plis en ligne
- Téléchargement des plis chiffrés
- Création des Bi-clés

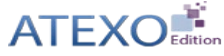

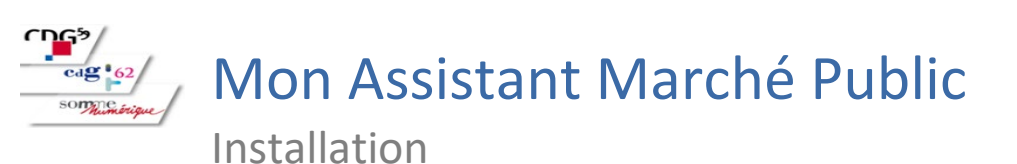

Un indicateur d'état permet d'afficher le statut de l'assistant :

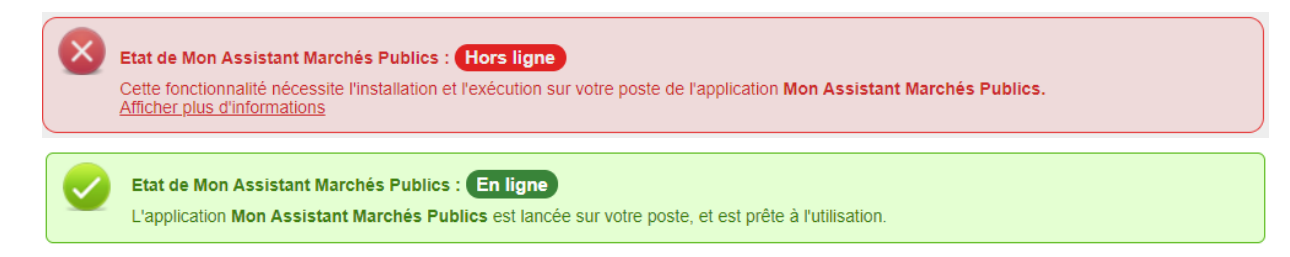

Installation en une seule fois sans droit d'administration :

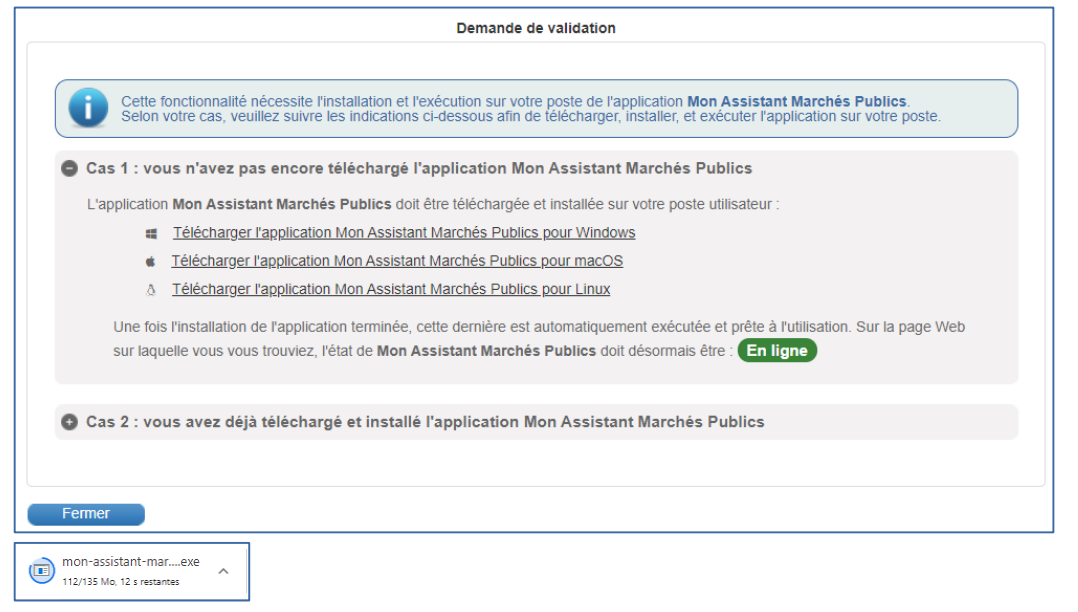

Application lancée automatiquement au démarrage du poste utilisateur

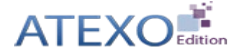

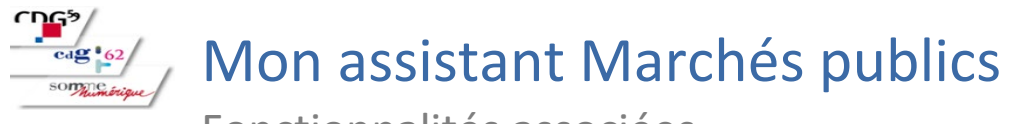

Signer un document

## LOCAL TRUST MPE

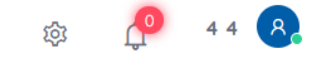

| 🏠 🔇 Passation 🖻                                                    | Suivi des contrats 🥬 Outils et aide                                                                                                    |                                                                                     |                                                            |                                                                                                    |                       |
|--------------------------------------------------------------------|----------------------------------------------------------------------------------------------------|-------------------------------------------------------------------------------------|------------------------------------------------------------|----------------------------------------------------------------------------------------------------|-----------------------|
| Outils de signature<br>Signer un document<br>Vérifier la signature | Outils informatiques<br>Déchiffrement hors ligne<br>Autres outils                                                                                                    | Se préparer à dépouiller<br>Tester la configuration de mon poste                    | Annuaire - fournisseurs<br>Rechercher                      | Aide<br>Guide d'utilisation<br>Assistance téléphonique<br>Abréviations / Glossaire<br>Outils de formation | <b>▲</b> <sup>1</sup> |
|                                                                    | <ul> <li>Suivre l'activité des entrepris</li> <li>Dépouiller les réponses élec</li> <li>Etc.</li> <li>MON COMPTE PERSO</li> <li>Mes alertes électroniques</li> <li>Mes alertes électroniques</li> <li>Mes comptes associés</li> </ul> | es : retraits de DCE, réponses électroniques, etc.<br>roniques<br>NNEL<br>xécution* |                                                            |                                                                                                    |                       |
|                                                                    |                                                                                                    | N                                                                                   | lentions légales   Conditions d'utilisation   Pré-requis t | echniques                                                                                                 |                       |

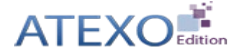

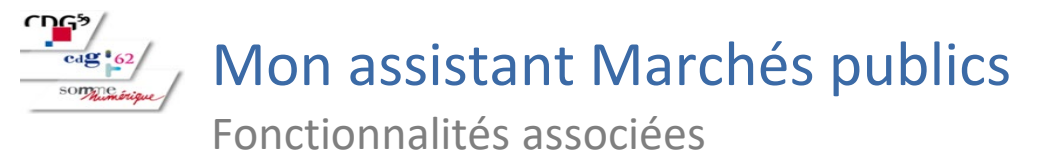

#### Signer un document

| :ueil > Outils de signature > Signer un document                                                                                                    |                             |
|----------------------------------------------------------------------------------------------------|-----------------------------|
| Etat de Mon Assistant Marchés Publics : En ligne<br>L'application Mon Assistant Marchés Publics est lancée sur votre poste, et est prête à l'utilisation.                                                                                                    |                             |
|                                                                                                    |                             |
| Avant d'utiliser l'outil de signature, nous vous invitons à vérifier que votre certificat de signature est bien accessible.<br>Désignez ensuite le fichier à signer.                                                                                                    |                             |
| <ul> <li>L'application s'ouvre dans une fenêtre dans laquelle vous pouvez sélectionner et signer vos fichiers.</li> <li>Les jetons de signature générés sont automatiquement enregistrés dans le même dossier que le fichier signé.</li> <li>Avant d'utiliser l'outil de signature, nous vous invitons à vérifier que votre certificat de signature est bien accessible.</li> </ul> |                             |
|                                                                                                    | Lancer l'outil de signature |

| Kon Assistant Marchés Publics (0.3.2-int)                          |                                                                                               |                                                          | - 🗆 ×            | Mon Assistant Marchés Publics (0.3.2-int)                          | -                                                                                                    | o x |
|--------------------------------------------------------------------|-----------------------------------------------------------------------------------------------|----------------------------------------------------------|------------------|--------------------------------------------------------------------|----------------------------------------------------------------------------------------------------|-----|
| Mon Assistant Marchés Publics<br>ATEXO - Version 0.3.2-int         | Signature électronique<br>Signer électroniquement un document au format PAdES, CAdES, ou XAdE | 8                                                        |                  | Mon Assistant Marchés Publics<br>ATEXO - Version 0.3.2-int         | Signature électronique<br>Signar électroniquement un document au format PMdES, CAdES, ou XAdES.                                                                                                    |     |
| Accueil                                                            | 0-0-                                                                                          | 0-0-0                                                    |                  | Accuell                                                            | $ \circ - \circ - \circ - \circ - \circ $                                                                                                    |     |
| Applications<br>Applications et outils locaux                      | Fichi<br>Veuillez sélectionner le ou                                                          | iers à signer<br>les fichiers à signer électroniquement. |                  | Applications<br>Applications et outils locaux                      | Sélection du certificat électronique<br>Veuillez sélectionne le certificat électronique à utiliser pour signer les fichiers sélectionnés.                                                                                                    |     |
| Signature électronique                                             | Fichier(s) à signer                                                                           | Format de signature                                      | Actions          | Signature électronique                                             | Certificat(s) disponible(s) Conformité                                                                                                    |     |
| Traitemente distante                                               | 0-Lettre informative.pdf (745.64 kB)                                                          | PAdES -                                                  |                  | Traitements distants                                               | Clement CHARON Emetteur: ATEXO AC DEMO - Entreprises Date devonition: 14006/2022 Adapté pour les marchés publics Date devonition: 14006/2022                                                                                                    | _   |
| Traitements lancés par le profil acheteur                          | Offre Lot3 zio (197.29 kB)                                                                    | AAdes +                                                  |                  | Trailements lancés par le profil acheteur                          | Christian CARLET                                                                                                    |     |
| Aucun traintement distant n'est actuellement en cours d'exécution. |                                                                                               | CAULS                                                    |                  | Aucun traintement distant n'est actuellement en cours d'exècution. | Date d'expiration : 14/06/2022                                                                                                    |     |
|                                                                    |                                                                                               |                                                          |                  |                                                                    | Contres Cive II: Contres Cive II: C |     |
|                                                                    |                                                                                               |                                                          |                  |                                                                    |                                                                                                    |     |
|                                                                    |                                                                                               | _                                                        |                  |                                                                    |                                                                                                    |     |
|                                                                    | < ÉTAPE PRÉCÉDENTE                                                                            |                                                          | ÉTAPE SUIVANTE > |                                                                    | ¢ ÉTAPE PRÉCÉDENTE                                                                                                    | >   |

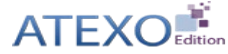

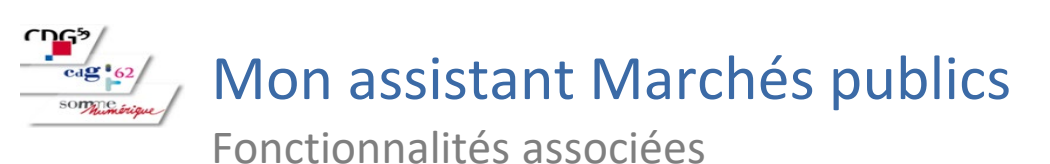

#### Signer un document

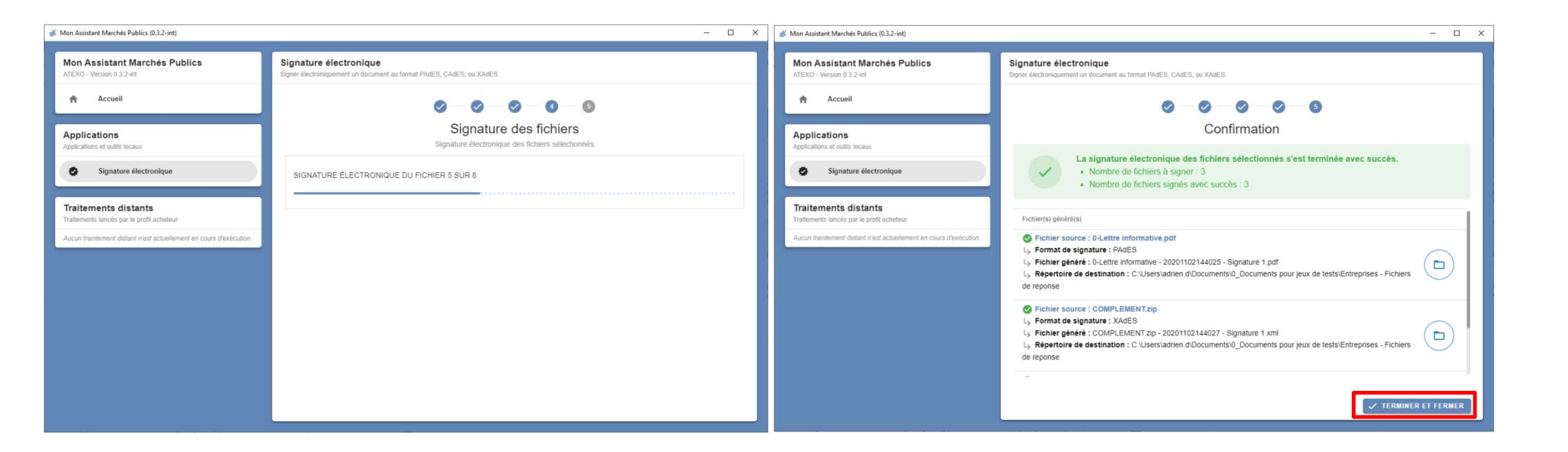

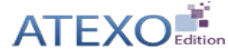

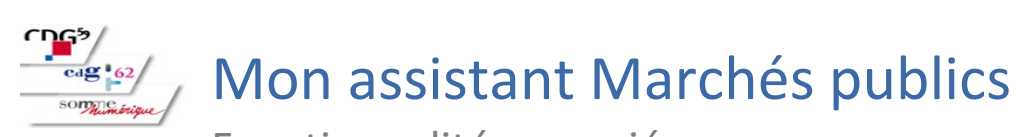

**Test de configuration du poste** 

## LOCAL TRUST MPE

tiça 🥐 44 🕵

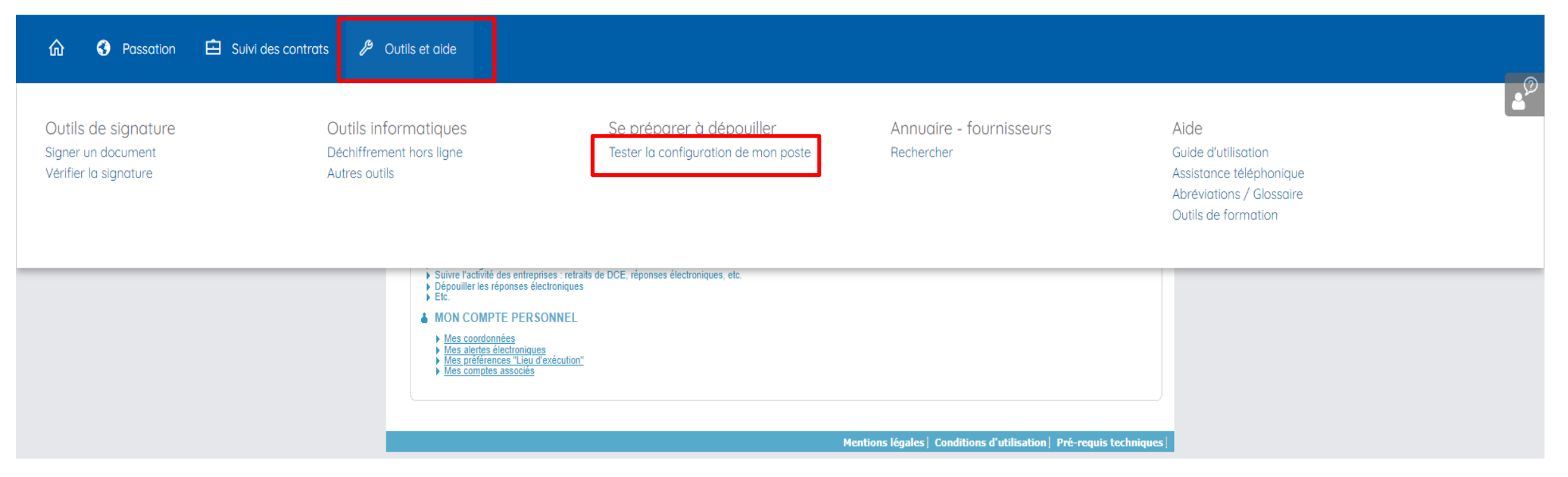

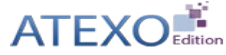

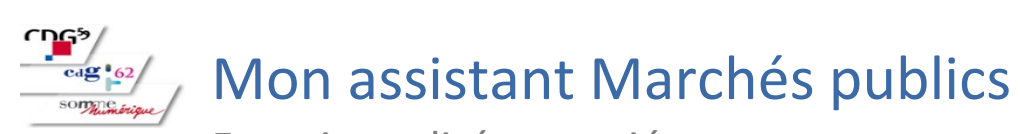

#### Test de configuration du poste

Se préparer à répondre > Tester la configuration de mon poste

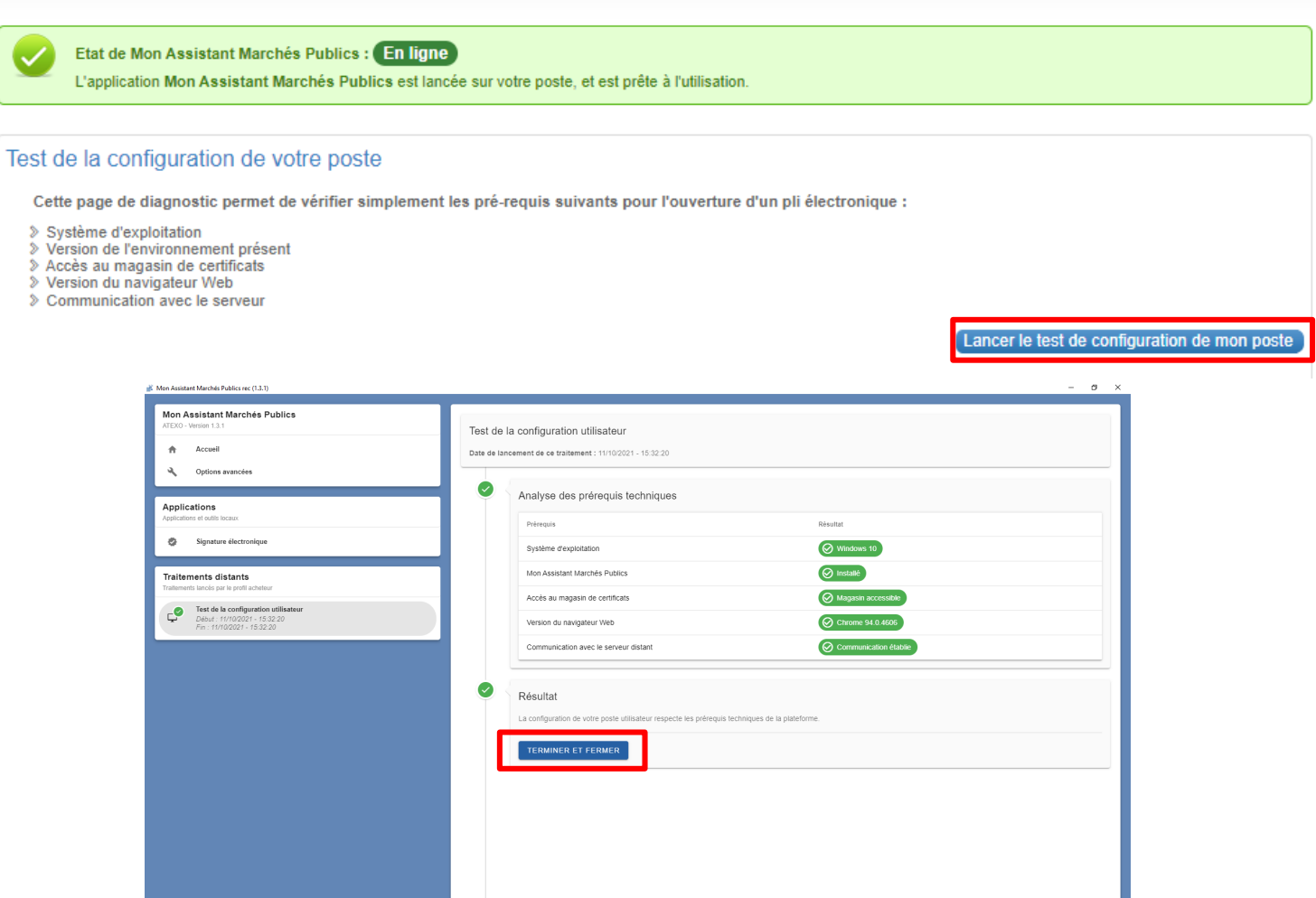

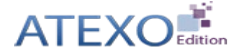

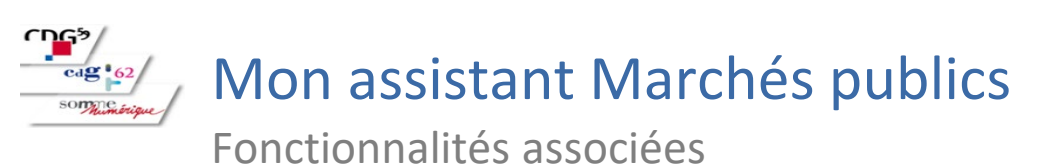

🖻 Suivi des contrats 🤌 Outils et aide

Création et ajout de bi-clé

## LOCAL TRUST MPE

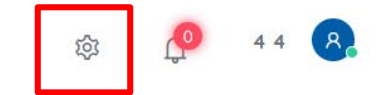

#### Administration

Passation

俞

| Paramétrage                |                            |                     | Administration Métier                    |  |
|----------------------------|----------------------------|---------------------|------------------------------------------|--|
| Entité publique            | Service                    | Newsletter          | Actions spécifiques                      |  |
| Catégories de MAPA         | Gérer les Services         | Messages aux Agents | Télécharger les plis chiffrés            |  |
| Paramétrage des procédures | Gérer les Agents           |                     | Supprimer les plis refusés               |  |
| Règles de validation       | Gérer les Habilitations    |                     |                                          |  |
| Comptes JAL                | Gérer les comptes BOAMP    |                     | Actions appeyes                          |  |
| Suivi des accès            | Gérer les comptes Moniteur |                     | Actions drinkkes                         |  |
|                            | Comptes JAL                |                     | Publication des Données essentielles des |  |
|                            | Clés de chiffrement        |                     | marchés conclus                          |  |
|                            | Fournisseurs de documents  |                     |                                          |  |

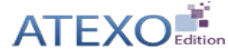

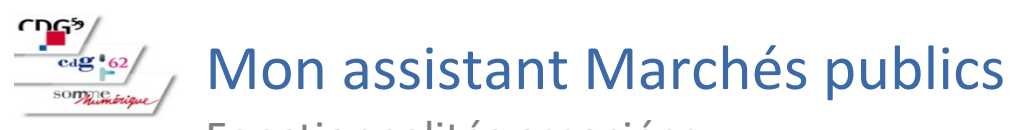

#### Création et ajout de bi-clé

| Etat de Mon Assistant Marchés Publics : En ligne                       |                             |
|------------------------------------------------------------------------|-----------------------------|
| L'application Mon Assistant Marchés Publics est lancée sur votre noste | et est prête à l'utilisatio |

#### Administrer un Service

Paramétrage > Clés de chiffrement

Mon Service : FORM - Organisme de Formation

O Autre Service

Gestion des bi-clés personnels

Voici la liste des bi-clés personnels pouvant être utilisés pour le chiffrement des enveloppes :

FORM - Organisme de Formation

| Nom du bi clé           | Champ CN                | Date d'expiration    | Modifier | Supprimer |
|-------------------------|-------------------------|----------------------|----------|-----------|
| (PCAO) PRESIDENT DE CAO | (PCAO) PRESIDENT DE CAO | 16/04/2019 19:12 GMT |          | Ô         |
| TestESR2020             | TESTESR2020             | 11/03/2022 10:10 GMT |          | Ô         |
| TEST-MFO                | TEST-MFO                | 14/06/2023 11:32 GMT |          | Ē         |
| CLE-MP-2021             | CLE-MP-2021             | 14/06/2023 11:51 GMT |          | Ô         |
| TEST AJOUT CLE          | TEST-MF0                | 28/05/2023 14:14 GMT |          | Ô         |
| CLE TEST                | CLE TEST                | 07/07/2023 14:53 GMT |          | Ô         |
| 🕂 Ajouter un bi-clé     |                         |                      |          |           |

▼ OK

| Gestion des bi-clés de secours          |                                                     |                      |          |           |
|-----------------------------------------|-----------------------------------------------------|----------------------|----------|-----------|
| Voici la liste des bi-clés de secours q | ui sont systématiquement utilisés pour le chiffreme | ent des enveloppes : |          |           |
| Nom du bi clé                           | Champ CN                                            | Date d'expiration    | Modifier | Supprimer |
| TEST MAMP                               | TEST MAMP                                           | 07/07/2023 10:18 GMT |          | (Î)       |
| + Ajouter un bi-clé                     |                                                     |                      |          |           |

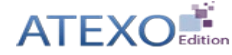

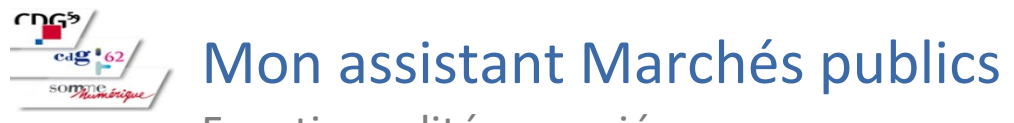

#### Création de bi-clé

| Ajout d'une clé de chiffrement<br>Outil de génération et d'import d'une nouvelle clé de chiffrement                                                                                                    | Ajout d'une clé de chiffrement<br>Outil de génération et d'import d'une nouvelle clé de chiffrement                                                                                                    |
|----------------------------------------------------------------------------------------------------|----------------------------------------------------------------------------------------------------|
| <ul> <li>O Caractéristiques de la clé de chiffrement à générer</li> </ul>                                                                                                    | Image: Caractéristiques de la clé de chiffrement à générer                                                                                                    |
| IDENTIFICATION DE LA CLÉ DE CHIFFREMENT                                                                                                    | IDENTIFICATION DE LA CLÉ DE CHIFFREMENT                                                                                                    |
| Le nom de la clé de chiffrement doit faire référence à la personne qui en est le titulaire ou à son type d'utilisation.     Par exemple : "Prénom Nom" pour une affectation personnelle ou "Fonction" pour une affectation à un groupe. | Le nom de la clé de chiffrement doit faire référence à la personne qui en est le titulaire ou à son type d'utilisation.     Par exemple : "Prénom Nom" pour une affectation personnelle ou "Fonction" pour une affectation à un groupe. |
| Nom de la clé de chiffrement<br>Jean DUPONT                                                                                                    | - Nom de la clé de chiffrement                                                                                                    |
| Définir comme clé de chiffrement de secours (affectée automatiquement au chiffrement des plis)                                                                                                    | Définir comme clé de chiffrement de secours (affectée automatiquement au chiffrement des plis)                                                                                                    |
| MODE DE GÉNÉRATION DE LA CLÉ DE CHIFFREMENT                                                                                                    | MODE DE GÉNÉRATION DE LA CLÉ DE CHIFFREMENT                                                                                                    |
| O Générer la clé de chiffrement sur la base d'un certificat existent et présent dans votre manasin de certificats.                                                                                                    | Générer la clé de chiffrement sur la base d'un certificat existant et présent dans votre magasin de certificats                                                                                                    |
| Générer la clé de chiffrement sur la base d'un certificat serveur                                                                                                    | Générer la clé de chiffrement sur la base d'un certificat serveur                                                                                                    |
| Après génération de la clé de chiffrement, le certificat faisant office de clé de déchiffrement associée sera automatiquement enregistré dans votre magasin de certificats.                                                             | Veuillez sélectionner le certificat électronique sur lequel la génération de la clé de chiffrement doit se baser :                                                                                                    |
|                                                                                                    | Certificat(s) disponible(s)                                                                                                    |
| Veuillez renseigner les informations suivantes, nécessaires à l'import dans votre magasin de certificats du certificat faisant office de clé de déchiffrement associée :                                                                | BI_CLE_ATEXO_20200206 Emetteur : Reims MPE                                                                                                    |
| MSCAPI                                                                                                    | ADO 2021 07 01                                                                                                    |
| CN : Common Name (champ principal de désignation de l'objet du certificat électronique)-<br>Clé de déchiffrement de Jean DUPONT                                                                                                    | Emetteur : Mon assistant marchés publics<br>Date d'expiration : 01/07/2023                                                                                                    |
| GÉNÉRER LA CLÉ DE CHIFFREMENT                                                                                                    | GÉNÉRER LA CLÉ DE CHIFFREMENT                                                                                                    |

Ajout de bi-clé

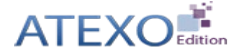

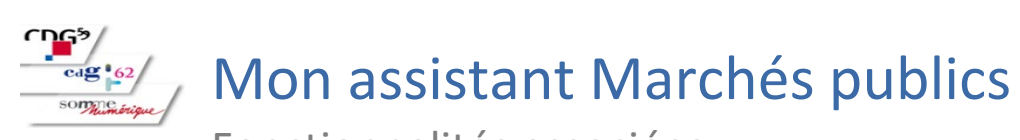

**Téléchargement des plis chiffrés** 

## LOCAL TRUST MPE

段 🤌 44 😣

🏠 🚯 Passation 🖻 Suivi des contrats 🤌 Outils et aide

#### Administration

| Paramétrage                |                            |                     |
|----------------------------|----------------------------|---------------------|
| Entité publique            | Service                    | Newsletter          |
| Catégories de MAPA         | Gérer les Services         | Messages aux Agents |
| Paramétrage des procédures | Gérer les Agents           |                     |
| Règles de validation       | Gérer les Habilitations    |                     |
| Comptes JAL                | Gérer les comptes BOAMP    |                     |
| Suivi des accès            | Gérer les comptes Moniteur |                     |
|                            | Comptes JAL                |                     |
|                            | Clés de chiffrement        |                     |
|                            | Fournisseurs de documents  |                     |

| Administration Métier                    |  |
|------------------------------------------|--|
| Actions spécifiques                      |  |
| Télécharger les plis chiffrés            |  |
| Supprimer les pils refuses               |  |
| Actions annexes                          |  |
| Publication des Données essentielles des |  |
| marchés conclus                          |  |

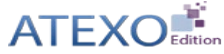

#### cdg 62 Mon assistant Marchés publics

Fonctionnalités associées

**Téléchargement des plis chiffrés** 

La fonctionnalité de téléchargement des plis chiffrés, reposant jusqu'à présent sur un utilitaire JNLP, a été migrée dans Mon Assistant Marchés Publics. Les cinématiques fonctionnelles dans MPE restent quant à elles les mêmes.

Etat de Mon Assistant Marchés Publics : En ligne L'application Mon Assistant Marchés Publics est lancée sur votre poste, et est prête à l'utilisation. Nombre de résultats : 31 Intitulé / Obiet Date et heure limite de Plis électroniques chiffrés Référence Procédures remise des plis Statut TEST-11102 Intitulé : TEST-11102021 11/10/2021 15:47 1 (96,3 Ko) Ð Objet : TEST-11102021 A00 . Commentaire : TEST-AXT-2 Intitulé : TEST-AXT-2021 26/08/2021 0 (0 Ko) Objet : TEST-AXT-2021 AOO . Commentaire : 34 TEST-DCE 17/06/2021 13:12 Intitulé : TEST-DCE 1 (181,33 Ko) A00 . Objet : TEST-DCE Commentaire : TEST-DCE 4 TEST-2021-03-2 14/05/2021 17:30 Intitulé : TEST-2021-03-2 0 (0 Ko) Objet : TEST-2021-03-2 A00 . Commentaire : 20 12/05/2021 17:30 TEST-2021-Intitulé : TEST-2021-03 0 (0 Ko) Objet : TEST-2021-03 A00 ... Commentaire : EA. PRODUMESIM Intitulé : Dume Simplifié 03/12/2019 17:30 0 (0 Ko) Ð Objet : Dume Simplifié PA-INF Commentaire : 28 10655 PRO2019120 03/12/2019 11:26 Intitulé : Formation Dume 1 (0) **Objet : Formation Dume** A00 Commentaire : 10653 10653

Consultations > Téléchargement des plis chiffrés

some

Télécharger les plis sélection

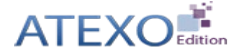

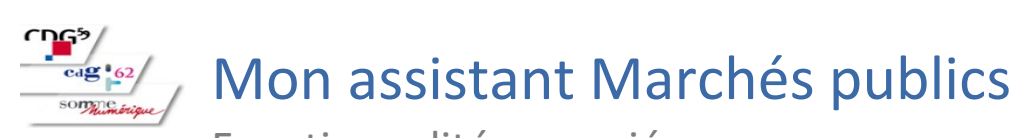

#### **Téléchargement des plis chiffrés**

| Mon Assistant Marchés Publics rec (1.3.1)                                                                                                    | - D X                                                                                                    | 💰 Mon Assistant Marchés Publics (1.1.0) —                                                                                                    |
|----------------------------------------------------------------------------------------------------|----------------------------------------------------------------------------------------------------|----------------------------------------------------------------------------------------------------|
| Mon Assistant Marchés Publics<br>ATEXO - Version 1.3.1  Accueil  Options avancées                                                                                                    | Téléchargement des plis chiffrés<br>Date de lancement de ce traitement : 11/10/2021 - 16:03:03<br>Nombre de plis chiffrés à télécharger : 1                                                                                                    | Mon Assistant Marchés Publics         ATEXO - Version 1.1.0         Accueil         Date de lancement de ce traitement : 01/03/2021 - 18:07:06         Nombre de plis chiffrés à télécharger : 2                                                                                                    |
| Applications<br>Applications et outils locaux<br>Signature électronique                                                                                                    | Répertoire de destination     Sélectionnez le répertoire de destination dans lequel les plis chiffrés seront téléchargés :     PARCOURIR                                                                                                    | Applications et outils locaux          Applications et outils locaux               Signature électronique                  Traitements distants               Sélectionnez, le répertoire de destination                 Traitements lancés par le profil acheteur               C.'Users'adrien.d'Documents'Plis chiffrés                 Téléchargement des plis chiffrés               Téléchargement des plis chiffrés |
| Traitements distants         Traitements lancés par le profil acheteur         Péout: 11/10/2021 - 15.32.20         Fin: 11/10/2021 - 15.32.20         Etéchargement des plis chiffrés         Début: 11/10/2021 - 16.03.03 | Image: Constraint of the second state of the second state of the second sta | Début: 01/03/2021 - 18 07 06         Téléchargement         AVANCEMENT GLOBAL         62 %         Vitesse de téléchargement: 1250 Ko/seconde         Elément en cours de téléchargement : pil 2 sur 2, enveloppe 1 sur 3, fichier 3 sur 3.                                                                                                    |

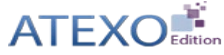

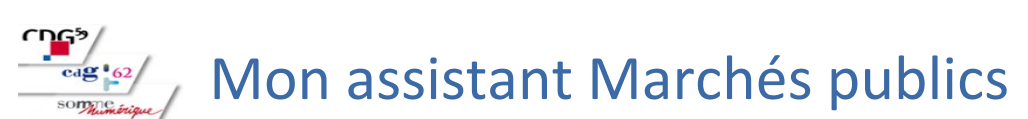

Ouverture en ligne

En étape d'ouverture et analyse, l'action « Ouvrir en ligne » pour les enveloppes chiffrées avec clé cryptographique, Mon Assistant Marchés Publics lance un traitement distant décomposé en quatre étapes :

- 1 Récupération des fichiers
- 2 Récupération de la clé privée dans le magasin de certificat
- Déchiffrement
- Déchiffrement terminé

| Consultations > Ouver                                                                 | rture et Analyse        |                                        |                                                     |                      |                   |                          |       |
|---------------------------------------------------------------------------------------|-------------------------|----------------------------------------|-----------------------------------------------------|----------------------|-------------------|--------------------------|-------|
|                                                                                       | 🔪 En atten              | te de validation                       |                                                     | Ouverture et Analyse | Décision          |                          |       |
| <ul> <li>Référence :</li> <li>Objet de la cons</li> <li>Date de fin d'affi</li> </ul> | ultation :<br>ichage :  | TEST-1110<br>TEST-1110<br>11/10/2021   | 02021<br>02021<br>1 15:47                           |                      |                   |                          |       |
| Modalités de ré                                                                       | ponse                   |                                        |                                                     |                      |                   |                          |       |
| Offres Analyse et cla                                                                 | ussement )              |                                        |                                                     |                      |                   | Fin de l'analy           | /se 🕨 |
| Nombre de résulta                                                                     | ts au format électro    | onique : 1                             |                                                     |                      | Affich            | er 10 🗸 résultats / page | 1/1   |
| □ N° du pli <del>v</del>                                                              | Entreprise              | Date et heure de<br>remise <del></del> | Contenu (en ligne)                                  |                      | Statut enveloppe- | Actions                  |       |
| 🗌 EI 1                                                                                | S LOCAL TRUST F M V + 0 | 11/10/2021<br>15:46:11                 | EL1_Enveloppe_Offre.zip<br>(96,3 Ko)<br>- chiffré - |                      | Fermée            | Ouvrir en ligne 🗸 🔿      | ]     |
|                                                                                       | <del>0</del>            |                                        |                                                     |                      |                   |                          |       |
| Actions groupée                                                                       | 95                      |                                        |                                                     |                      |                   | Ouvrir en ligne 🗸        | OK    |
|                                                                                       |                         |                                        |                                                     |                      | Affich            | er 10 🗸 résultats / page | 1/1   |
| Nombre de résulta                                                                     | its au format papier    | : 0                                    |                                                     |                      |                   |                          |       |
| + Retour                                                                              |                         |                                        |                                                     |                      |                   | 🕀 Détail des envelop     | pes   |
|                                                                                       |                         |                                        |                                                     |                      |                   | 0                        |       |

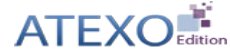

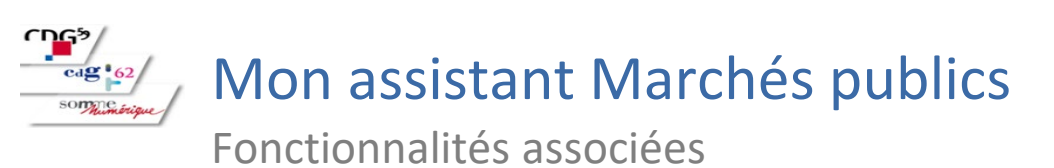

#### Ouverture en ligne

Mon Assistant Marchés Publics indique en temps réel le statut d'avancement du déchiffrement.

| 👔 Mon Assistant Marchés Publics (0.3.5-int)                       |                                                                                                    | - | × |
|-------------------------------------------------------------------|----------------------------------------------------------------------------------------------------|---|---|
| Mon Assistant Marchés Publics<br>ATEXO - Version 0.3.5-int        | Ouverture et déchiffrement en ligne                                                                                                    |   |   |
| Applications                                                      | Date de lancement de ce traitement : 03/11/2020 - 13:42:44<br>Référence de la consultation concernée : 0311-99<br>Nombre d'enveloppes à ouvrir/déchiffrer : 1 |   |   |
| Applications et outils locaux  Signature électronique             | <ul> <li>Récupération des fichiers descripteurs</li> </ul>                                                                                                    |   | Î |
| Traitements distants<br>Traitements lancés par le profil acheteur | Les fichiers descripteurs des enveloppes à déchiffrer ont été correctement récupérés.                                                                         |   |   |
| Ouverture en ligne<br>Début : 03/11/2020 - 13:42:44               | Récupération de la clé privée dans votre magasin de certificats La clé privée correspondant à la clé publique de chiffrement a été correctement récupérée.    |   |   |
|                                                                   | C Déchiffrement de l'enveloppe 1 sur 1                                                                                                    |   |   |
|                                                                   | 66.67 %                                                                                                    |   |   |
|                                                                   | Déchiffrement terminé     En attente des étapes précédentes                                                                                                   |   |   |

ATEXO - Tous droits réservés

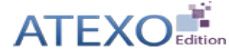

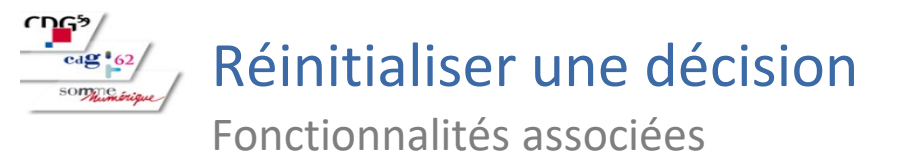

Jusqu'à présent, en cas d'erreur de saisie en étape de Décision, il n'était pas possible de revenir sur une décision d'un des types suivants :

- Entreprise(s) sélectionnée(s) (en vue de la phase suivante)
- Déclarer sans suite
- Déclarer infructueux
- Autre

Désormais, il est possible pour un agent de revenir sur les décisions de ces types, via un bouton ajouté dans la colonne « Actions » :

| Candidatures Offres                                             | Décision |                                      |
|-----------------------------------------------------------------|----------|--------------------------------------|
| Tableau de décision                                             |          |                                      |
| Nombre de résultats : 1                                         |          | Afficher 10 🗸 résultats / page 1 / 1 |
| Lots / Attributaires                                            |          | Statut - Actions                     |
| 0611-01 - Achat d'ordinateurs<br>Décision : Déclarée sans suite |          |                                      |
|                                                                 |          | Afficher 10 🗸 résultats / page 1 / 1 |
|                                                                 |          |                                      |

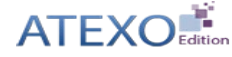

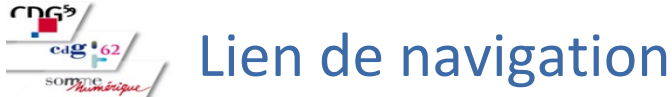

Entre les différentes phase de procédures avec suites

Dans le tableau de bord des consultations côté Agent, pour les consultations ayant fait l'objet d'une ou plusieurs suites, et pour celles étant elles-mêmes des suites de consultations, un lien de navigation est ajouté.

Ce lien étant cliquable, il permet de naviguer plus facilement entre les différentes phases d'une procédure. Exemple : un appel d'offre restreint est décomposé en deux consultations :

- Une pour la phase de candidature (ci-dessous AOR-C-0611) ;
- Une pour la phase d'offre (ci-dessous AOR-O-0611), créée via la fonctionnalité « Créer une suite » de la consultation de la phase de candidature.

Ainsi :

- Pour la consultation AOR-C-0611, on affiche dans le tableau de bord sa procédure aval AOR-O-0611;
- Pour la consultation AOR-O-0611, on affiche dans le tableau de bord sa procédure amont AOR-C-0611

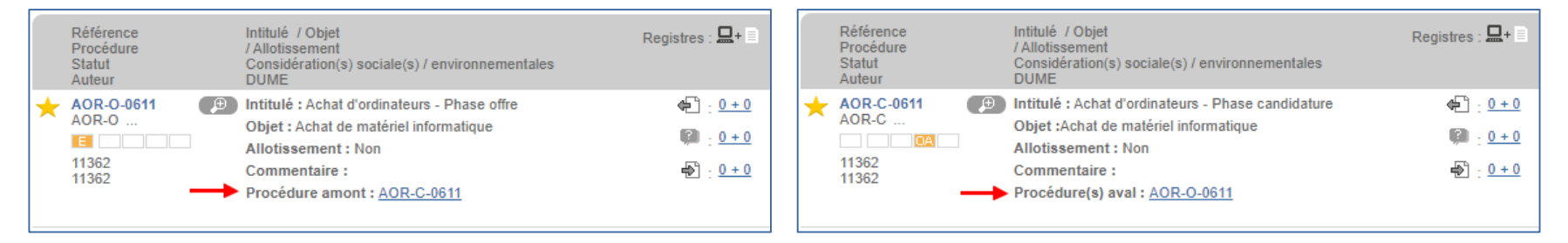

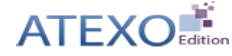

## Publication des Données essentielles en provenance de data.gouv.fr

Le site data.gouv.fr publie les données essentielles de la commande publique transmises par certaines collectivités et administrations via le flux PES-Marché.

Les entités ayant mis en place le flux PES Marché n'auront désormais plus besoin de saisir leurs contrats dans MPE pour que les données essentielles soient publiées sur le profil acheteur. MPE republie désormais les données essentielles des contrats remontés via le PES Marchés et mis à disposition sur data.gouv.fr.

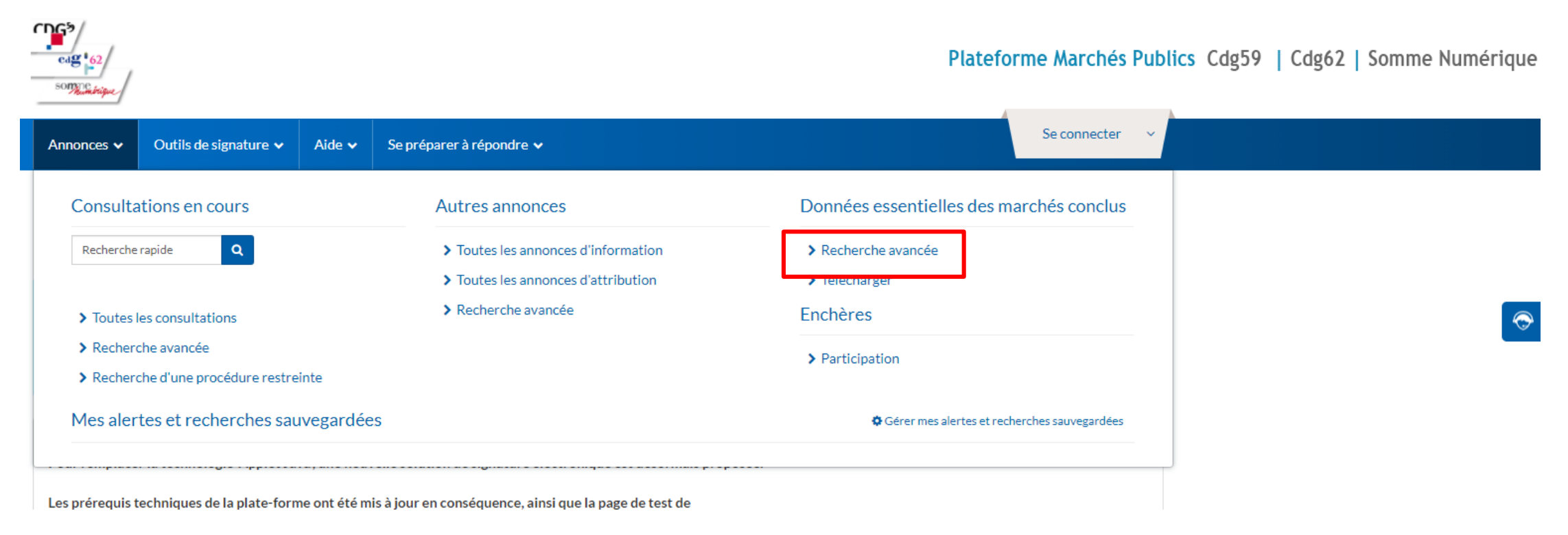

CDGS

cdg 62

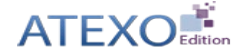

## Publication des Données essentielles en provenance de data.gouv.fr

#### Recherche avancée

| Recherche multicritères           | Recherche o      | concession                  |   |              |                          |           |                 |
|-----------------------------------|------------------|-----------------------------|---|--------------|--------------------------|-----------|-----------------|
| Entité publique                   | Organisme de d   | Jémonstration ATEXO         |   |              |                          |           | ~               |
| Acheteur public                   | DEMO - Organ     | isme de démonstration ATEXO |   | ~            | Inclure les descendances | Seulement | ce Service      |
| Année                             | 2021             |                             |   |              |                          |           | ~               |
| Attributaire                      |                  |                             |   |              |                          |           |                 |
| Nature des prestations            | Toutes les ca    | Itégories                   |   |              |                          |           | ~               |
| Montant min.                      |                  |                             |   | Montant max. |                          |           |                 |
| Code CPV :                        | Mot(s) clé(s) ou | code CPV                    |   | T            | ≡                        | ≣         | 0               |
| Recherche par date                |                  |                             |   |              |                          |           |                 |
| Date définitive de notification   | Entre le         | ( jj/mm/aaaa )              | Ê | et le        | (jj/mm/aaaa)             | Ê         | ]               |
| Recherche par mots clé            | S                |                             |   |              |                          |           |                 |
| Dans l'objet du marché            |                  |                             |   |              |                          |           |                 |
| Effacer les critères de recherche |                  |                             |   |              |                          | Lano      | er la recherche |

Cdg 62/

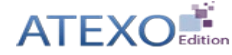

## Publication des Données essentielles en provenance de data.gouv.fr

Accueil / Données essentielles des marchés conclus / Recherche / Résultats

Modifier ma recherche

cdg 62/

Liste des marchés conclus

Contrats saisis sur le profil acheteur (20 contrat(s) trouvé(s))

Contrats publiés sur data.gouv.fr (21 contrat(s) trouvé(s))

Modifier ma recherche

Nouvelle recherche

Nouvelle recherche

Légende ?

÷

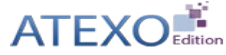

Ś

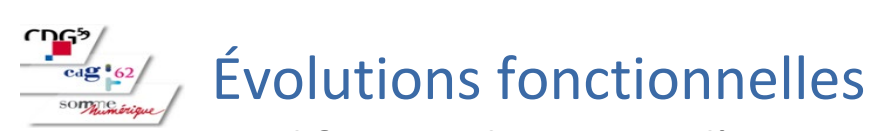

Modification du contact d'un contrat

Accéder à la liste des contrats depuis le menu « Suivi des contrats ».

## LOCAL TRUST MPE

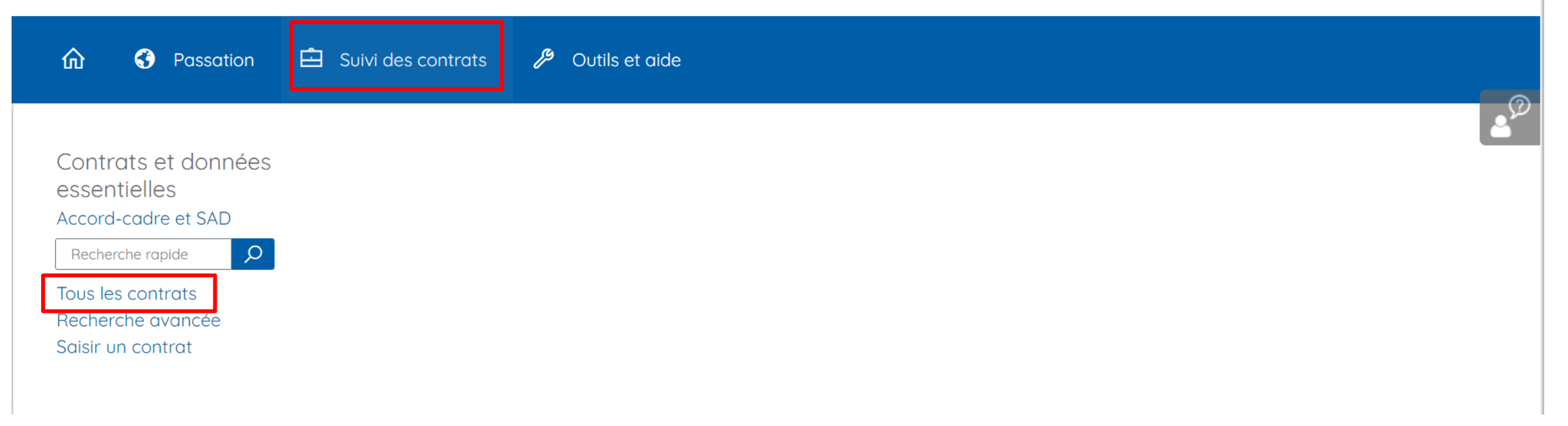

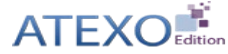

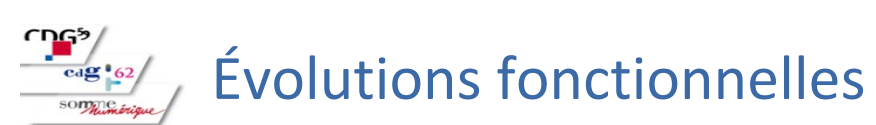

Modification du contact d'un contrat

Le petit crayon dans les boutons d'actions va permettre d'accéder aux données modifiables du contrat.

| Filtres                                                                               |                                                                                                    |                                                                  |                                                 |                       |
|---------------------------------------------------------------------------------------|----------------------------------------------------------------------------------------------------|------------------------------------------------------------------|-------------------------------------------------|-----------------------|
| Mots clés :                                                                           | Numéros, objet et attributaire du contrat                                                           |                                                                  |                                                 | •                     |
| Type de contrat:                                                                      | Tous les types de contrat                                                                           |                                                                  |                                                 | ~                     |
| Statut :                                                                              | A saisir A notifier Notifié                                                                         |                                                                  |                                                 |                       |
| Contrats et exécution :                                                               |                                                                                                    |                                                                  |                                                 |                       |
|                                                                                       |                                                                                                    |                                                                  |                                                 |                       |
|                                                                                       |                                                                                                    |                                                                  |                                                 | Appliquer les filtres |
|                                                                                       |                                                                                                    |                                                                  |                                                 | - Apparquer los marco |
|                                                                                       |                                                                                                    |                                                                  |                                                 |                       |
| Liste des contrats                                                                    |                                                                                                    |                                                                  |                                                 |                       |
|                                                                                       |                                                                                                    |                                                                  |                                                 | Export XLS            |
| Nombre de résultats :                                                                 | 17                                                                                                  | Affich                                                           | er 10 🗸 résultats / page                        | 1/2 ◀ ◀  ▶            |
| N° contrat <del>→</del><br>N° consultation<br>Type → / Catégorie<br>Agent gestionnair | Objet du contrat <del>→</del><br>Acheteur public<br>e → Attributaires<br>e                          | Dates<br>Notification →<br>Fin max. de contrat<br>Fin actuelle → | Montant attribué EUR HT<br>Données essentielles | Actions               |
| ★ 20190807TEST     20190807TEST     MA / ▲     C     Admin E3R                        | 20190807TEST - PADES<br>FORM - Organisme de Formation ( - )<br><u>LOCAL TRUST</u> - 75001 - PARIS 1 | <u>Notif.</u> -<br>F.max<br><u>Fin</u> -<br>actuelle             | 0,00<br>Données à publier : ⊘                   |                       |
| * 20190807TEST<br>20190807TEST<br>MA / <u>A</u><br>C<br>Admin E3R                     | 20190807TEST - XADES<br>FORM - Organisme de Formation ( - )<br>LOCAL TRUST - 75001 - PARIS 1        | <u>Notif.</u> -<br><u>F.max.</u> -<br><u>Fin</u> -<br>actuelle   | 0,00<br>Données à publier : 🧭                   |                       |
| 20190807TEST     20190807TEST     MA /      Admin E3R                                 | 20190807TEST - CADES<br>FORM - Organisme de Formation ( - )<br>LOCAL TRUST - 75001 - PARIS 1        | <u>Notif.</u> -<br><u>F. max.</u> -<br><u>Fin</u> -<br>actuelle  | 0,00<br>Données à publier : ⊘                   | <b>2</b>              |

Contrats et exécution > Recherche avancée > Résultat

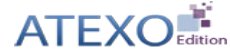

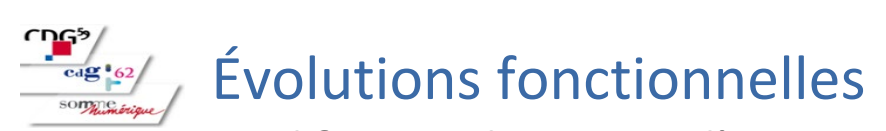

Modification du contact d'un contrat

Renseigner le gestionnaire du contrat lorsqu'il est différent de l'auteur de la réponse.

|                                                                                                    | Données du contrat                           |  |
|----------------------------------------------------------------------------------------------------|----------------------------------------------|--|
| N° contrat   Objet :                                                                                                    | 2098 - Test-test-                            |  |
| Type de contrat :                                                                                                    | Accord-cadre mono-attributaire               |  |
| Procédure de passation :                                                                                                    | Procédure adaptée                            |  |
| Informations sur l'attribu                                                                                                    | taire                                        |  |
| Raison sociale :                                                                                                    | ATEXO (FR - 440909562)                       |  |
| Siège social :                                                                                                    | 17 BD DES CAPUCINES - 75002 PARIS 2 - France |  |
| Code APE / NAF / NACE :                                                                                                    | 5829C - Édition de logiciels applicatifs     |  |
| Forme juridique :                                                                                                    | SAS, société par actions simplifiée          |  |
| PME :                                                                                                    | Oui                                          |  |
| Site Internet :                                                                                                    | www.atexo.com                                |  |
| Contact principal du contrat : A Test Test<br>17 BD DES CAPUCINES 75002 PARIS 2 I [SIRET : 440909562 00033 ]<br>I test@gmail.com I 0612345678 |                                              |  |

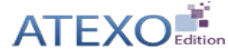

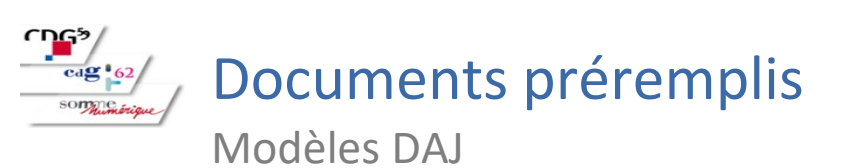

À partir de l'espace documentaire, l'agent peut créer des documents prérempli et :

- soit les éditer en ligne
- Soit les télécharger et l'éditer en local sur son pc

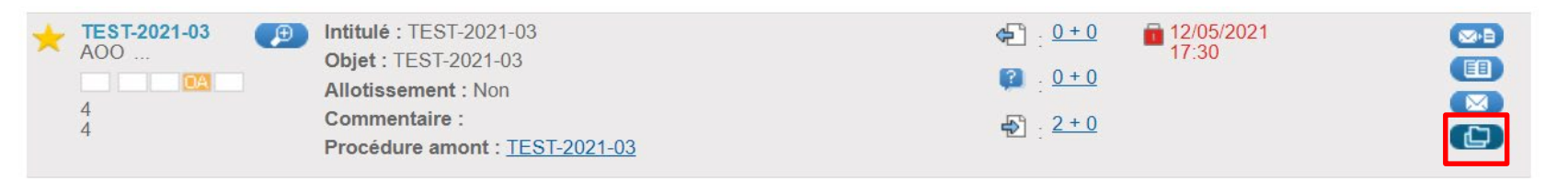

| Détail de la consultation -                                                          |                                                                                                    |                    |            |
|--------------------------------------------------------------------------------------|----------------------------------------------------------------------------------------------------|--------------------|------------|
| Référence :<br>Intitulé :<br>Objet :<br>Date et heure limite de<br>remise des plis : | PRO26042021-FOUR<br>Formation des acheteurs publics<br>Dématérialisation des marchés publics<br>26/04/2021 09:35 |                    |            |
| Télécharger les document                                                             | s sélectionnés                                                                                                   |                    |            |
| Pièces du DCE + 6                                                                    |                                                                                                    |                    |            |
| Pièces de publicité                                                                  |                                                                                                    |                    |            |
| Pièces de tous les dépôts + 4                                                        |                                                                                                    |                    |            |
| Yeièces du ou des attributaires                                                      |                                                                                                    |                    |            |
| Pièces libres de la consultation + 0                                                 |                                                                                                    |                    |            |
| Pièces générées à par                                                                | tir d'un modèle                                                                                                  |                    | - 1        |
| Fichiers / Dossiers                                                                  |                                                                                                    | Ajouté le          | Actions    |
| RAO.docx (45,21 Ko)                                                                  |                                                                                                    | 27/04/2021 - 16:48 | <b>e</b> 📋 |
| Créer un document                                                                    |                                                                                                    |                    |            |
| Télécharger les documents sélectionnés                                               |                                                                                                    |                    |            |

| Ajouter un document pré-rempli |                                                                                                    |   |  |
|--------------------------------|----------------------------------------------------------------------------------------------------|---|--|
| Modèle *                       |                                                                                                    | ~ |  |
| Annuler                        | OUV3 - Rapport d'analyse des candidatures<br>OUV4 - PV commission d'appel d'offres - Admission des candidatures<br>OUV5 - Admission des candidatures                                                                                                    |   |  |
|                                | OUV6 - Demande de précisions ou de compléments sur l'offre<br>OUV7 - Réponse à la demande de précisions ou de compléments sur l'offre<br>OUV8 - Rapport d'analyse des offres<br>OUV9 - PV de la commission d'appel d'offres - Décision d'attribution<br>OUV10 - Décision d'attribution<br>OUV11 - Mise au point |   |  |
|                                | NOTII - Information au titulaire retenu<br>NOTI3 - Notification de rejet de candidature ou d'offre<br>NOTI4 - Rapport de présentation d'une consultation<br>NOTI5 - Notification du marché public<br>NOTI7 - Garantie à première demande<br>NOTI8 - Caution personnelle et solidaire                            |   |  |

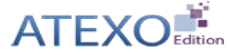

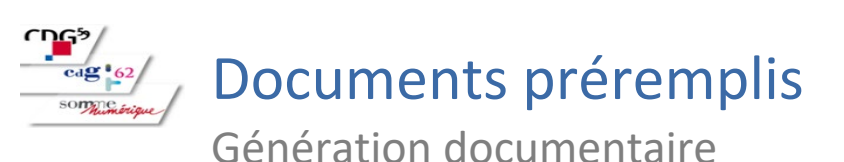

Environnement de saisie OnlyOffice

Modèle de document incluant 6/7 champs de fusion éditables en ligne

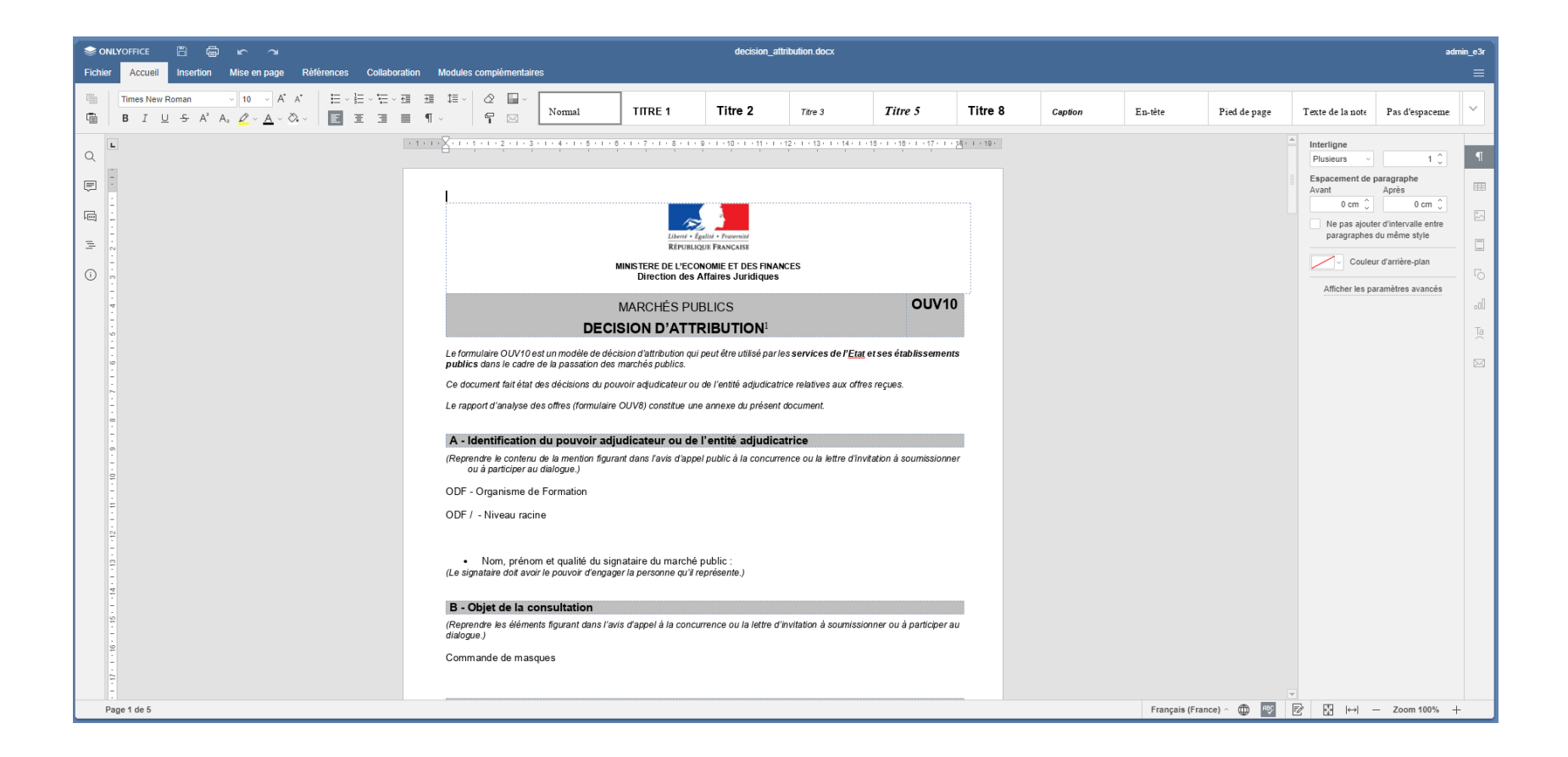

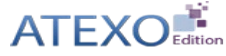

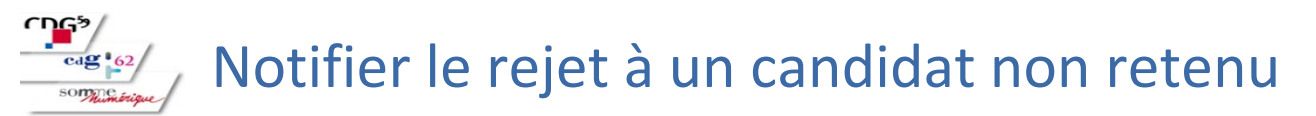

**En statut OA, et D, envoyer le courrier de rejet à partir de la liste de sélection dans les onglets Candidatures ou Offres** 

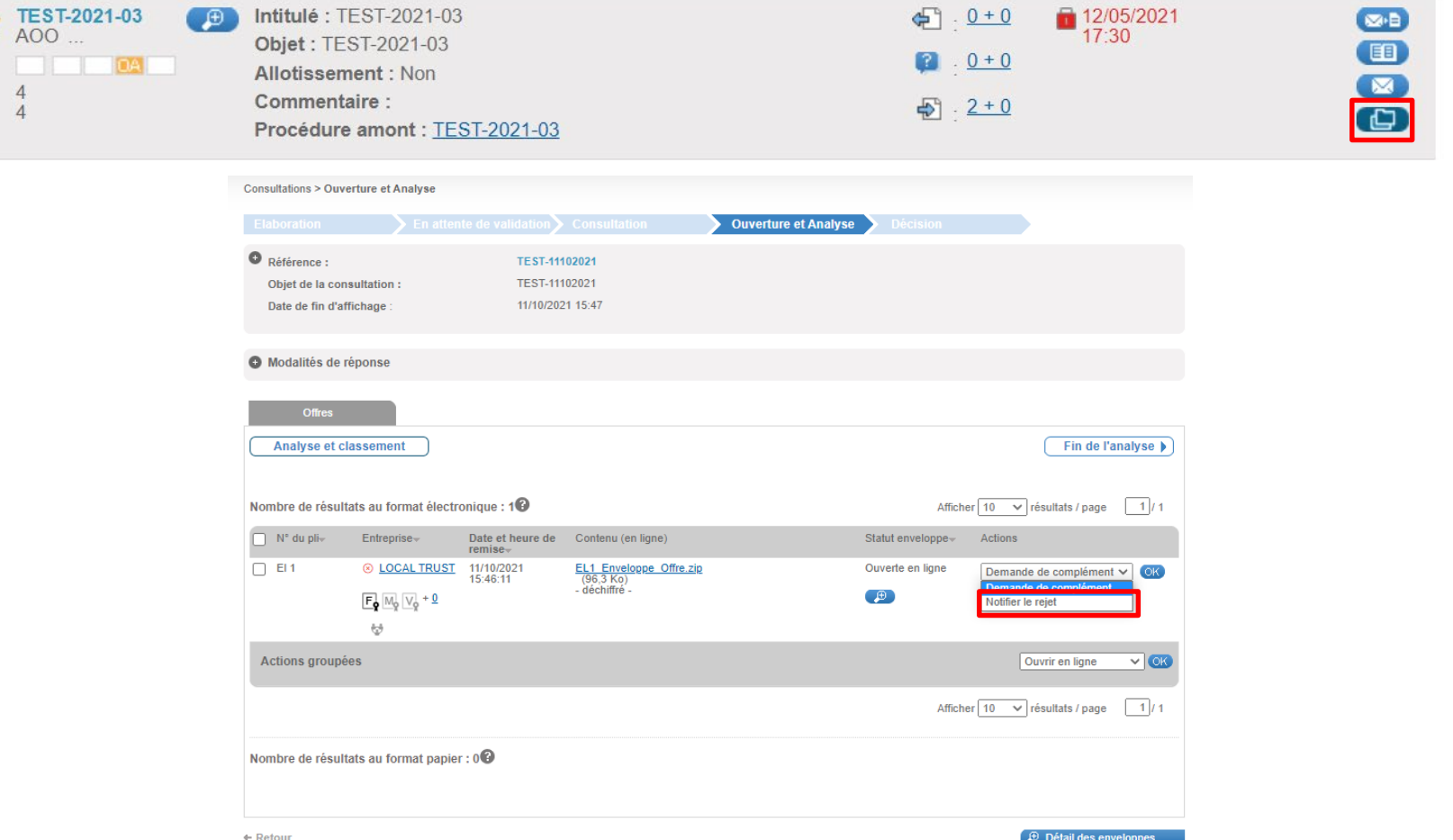

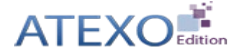

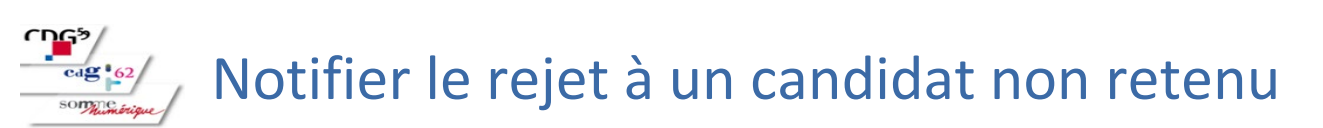

Un nouvel onglet s'ouvre dans le navigateur directement sur le courrier de rejet de la messagerie sécurisée.

L'adresse mail du candidat est automatiquement renseignée.

| Nouveau message : notification de rejet               |                                                                                                    |  |  |
|-------------------------------------------------------|----------------------------------------------------------------------------------------------------|--|--|
| Détail de la consultation                             | -                                                                                                    |  |  |
| Référence :                                           | TEST-11102021                                                                                                    |  |  |
| Intitulé :                                            | TEST-11102021                                                                                                    |  |  |
| Objet :                                               | TEST-11102021                                                                                                    |  |  |
| Date et heure limite de remise des plis :             | 11/10/2021 15:47                                                                                                    |  |  |
|                                                       |                                                                                                    |  |  |
| Type de courrier :                                    | Courrier de rejet 🗸 🗸                                                                                                    |  |  |
| Options d'envoi et de réponse                         |                                                                                                    |  |  |
| Options d'envoi                                       |                                                                                                    |  |  |
| Modalité d'envoi :                                    | Courrier électronique avec accusé de réception généré lors de l'accès au contenu du courrier     Courrier électronique simple sans accusé de réception |  |  |
| Options de réponse                                    |                                                                                                    |  |  |
| Le destinataire doit pouvoir répondre à ce courrier : | Non Oui                                                                                                    |  |  |
| Courrier à envoyer                                    |                                                                                                    |  |  |
| Courrier                                              |                                                                                                    |  |  |
| Destinataire(s) : *                                   |                                                                                                    |  |  |
| Objet du courrier :*                                  | Les adresses mait peuvent être caples et calles dans ce champ, séparées par un espace, une vigule, ou un paint-virgule.<br>Courrier de rejet           |  |  |
| Corps du courrier : *                                 | BIU00 A HE I T.                                                                                                    |  |  |
|                                                       | Bonjour,                                                                                                    |  |  |
|                                                       | Nous vous remercions d'avoir répondu à la consultation citée en référence.                                                                             |  |  |
|                                                       | Nors sommes que so au egier de vous annoncer que voue reponse na pas eteretence.<br>Marcí de vortes indrété nour reste norsellation                    |  |  |
|                                                       | La plate-forme de dématérialisation des marchés publics                                                                                                |  |  |
|                                                       |                                                                                                    |  |  |
|                                                       |                                                                                                    |  |  |
|                                                       | Le ploc contextuel suivant est automatiquement intégré dans votre courrier :                                                                           |  |  |
|                                                       | Construction concernes pair ces estillinge                                                                                                    |  |  |
|                                                       | Keterence  inititude   E5 -11102021     E5 -11102021     E     Objet: TE5T-11102021                                                                    |  |  |
|                                                       | Date et heure limite de remise des plis : 11/10/2021 15:47                                                                                             |  |  |
|                                                       | n Organisme   Entité d'achat : Organisme de Formation                                                                                                  |  |  |
| Pièces jointes                                        |                                                                                                    |  |  |
| Plèce/s) à loindre au courrier :                      |                                                                                                    |  |  |
| r rece(a) a jointale da courrer .                     |                                                                                                    |  |  |
|                                                       | Déposer les fichiers ici pour les joindre                                                                                                    |  |  |
|                                                       | Importer un fichier depuis le poste local                                                                                                    |  |  |
|                                                       | ou                                                                                                    |  |  |
|                                                       | Importer un tichier depuis l'espace documentaire de la consultation                                                                                    |  |  |
|                                                       |                                                                                                    |  |  |
| « Retour                                              | 🔒 Enregistrer 🖉 Enroyer le coutrier                                                                                                    |  |  |

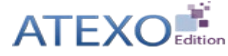

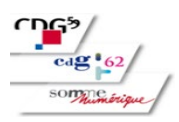

# Lors de la modification du DCE, les pièces sont jointes au courrier de notification

Afin de simplifier l'expérience côté entreprise comme agent, une pièce jointe sera automatiquement ajoutée à un courrier informant de la modification d'un DCE.

- La pièce jointe est ajoutée dans les cas suivants :
  - Ajout d'une nouvelle pièce
  - Remplacement d'une pièce existante par une autre

Aucune pièce jointe n'est automatiquement ajoutée en cas de remplacement de tout le DCE, ou d'ajout d'un DCE.